## Enabling Notifications

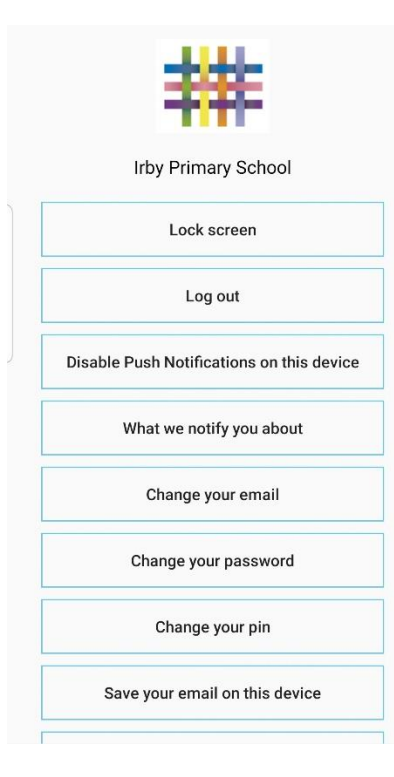

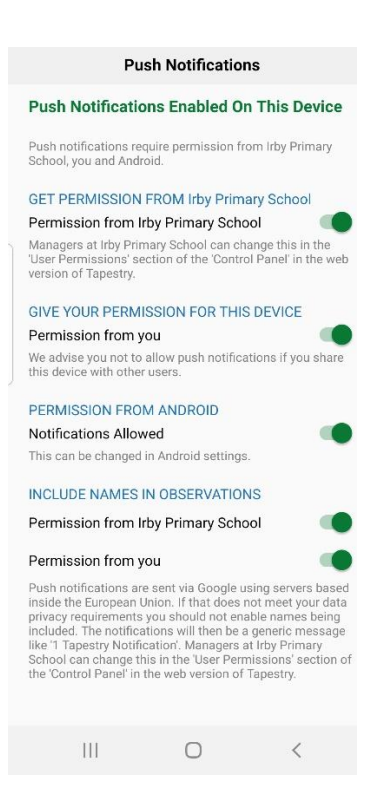

To make sure you don't miss out on any updates or information, follow the steps below to enable notifications to your phone or device. Login to Tapestry and click on your name/You at the top. This will bring up the screen shown on the left. Select the third box related to notifications.

Click on the small circles if they are red to change them to green to give permission to your device to notify you when there has been an update.